**Project "Smart"** ESL – Electro Steels Limited

## **User manual** Return defective material to Vendor

Prepared by: Uttam Kumar Sinha

10/04/2020

Sensitivity: Confidential (C2)

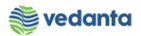

# Table of Contents

| Scenario |                                   | 3 |
|----------|-----------------------------------|---|
| 1        | Return Deivery                    | 3 |
|          | 1.1 Create return deliver         | 3 |
|          | a) Definition and Prerequisites   | 3 |
|          | b) Menu Path and Transaction code | 3 |
|          | c) Responsibility                 | 3 |
|          | d) Screen Capture/ Process Steps  | 3 |

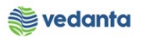

### Scenario

## 1 Return Deivery

## 1.1 Create return deliver

#### a) Definition and Prerequisites

Stores department do return delivery when item is rejected in quality.

#### b) Menu Path and Transaction code

| SAP S/4 HANA menu       | <b>SAP Menu</b> > Logistics > MM > Inventory Management > Goods<br>Movement > MIGO |
|-------------------------|------------------------------------------------------------------------------------|
| <b>Transaction Code</b> | MIGO                                                                               |

c) Responsibility

Stores

d) Screen Capture/ Process Steps

Step 1:

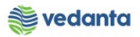

| Goods Receipt   Set     2   Select material doc.     Image: Set   2     Return Denvery material pocument - vrM_SUPPORT     Show Overview   Image: Post     Image: Hold Index   Image: Post     Image: Hold Index   Image: Post                                                                                                    |            |  |  |  |  |  |  |
|----------------------------------------------------------------------------------------------------|------------|--|--|--|--|--|--|
| A02 Return Delivery R02 Material Docu.                                                                                                    |            |  |  |  |  |  |  |
| 1 Select return<br>delivery<br>WOK Qty in UNE EUN SLoc Stock Segment Batch Valuation TM. Distock Type Pint<br>Contents Market Contents Market Contents Market Contents Market Contents Market Contents Market Contents Market Contents Market Contents Market Contents Market Contents Market Contents Market Contents Market Contents Market Contents |            |  |  |  |  |  |  |
| Material Quantity Where                                                                                                    |            |  |  |  |  |  |  |
|                                                                                                    | - <b>-</b> |  |  |  |  |  |  |

#### Step 2:

| Goods Receipt Settings System Help                        |                                                                     |  |  |  |  |  |
|-----------------------------------------------------------|---------------------------------------------------------------------|--|--|--|--|--|
| C C C C C C C C C C C C C C C C C C C                     | 8   😠 🖉 🖷                                                           |  |  |  |  |  |
| Return Delivery Material Document 5000001029 - MM_SUPPORT |                                                                     |  |  |  |  |  |
| Show Overview Hold Check Post Help                        |                                                                     |  |  |  |  |  |
|                                                           |                                                                     |  |  |  |  |  |
| Document Date 17.04.2020 Delivery Note                    | Vendor B.K.ENGINEERING WORKS .                                      |  |  |  |  |  |
| Posting Date 17.04.2020 Bill of Lading                    | HeaderText                                                          |  |  |  |  |  |
| 📮 🔲 1 Individual Slip 🖹                                   | Via Delivery                                                        |  |  |  |  |  |
| Line Mat. Short Text WOK Otv in UnE                       | FUnSLoc Profit Center Stock Segment Batch Valuation T M DStock Type |  |  |  |  |  |
| 1 VLV BALL;2IN,15BAR,FEM THRDD,CS                         | EA Central Store 401000 SP-INDIGEN 122 - Unrestri                   |  |  |  |  |  |
|                                                           |                                                                     |  |  |  |  |  |
|                                                           |                                                                     |  |  |  |  |  |
|                                                           |                                                                     |  |  |  |  |  |
|                                                           |                                                                     |  |  |  |  |  |
| Material Quantity Where Purchase Order Data Partner       | Account Assignment Veight Information                               |  |  |  |  |  |
| Enton quantity to noturn                                  |                                                                     |  |  |  |  |  |
| Qty in Unit of Entry 2 EA                                 |                                                                     |  |  |  |  |  |
|                                                           |                                                                     |  |  |  |  |  |
| Qty in Delivery Note 2 EA Amt.in Loc.Cur.                 |                                                                     |  |  |  |  |  |
|                                                           | Enter quantity to return                                            |  |  |  |  |  |
| Quantity Ordered 10 EA                                    |                                                                     |  |  |  |  |  |
| GR Quantity 10                                            |                                                                     |  |  |  |  |  |
|                                                           |                                                                     |  |  |  |  |  |
| 🛃 🛃 🗌 Item OK Line 🛛 1 🛃                                  |                                                                     |  |  |  |  |  |
|                                                           |                                                                     |  |  |  |  |  |

#### Step 3:

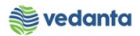

| Goods Receipt Settings System Help                       |                                           |
|----------------------------------------------------------|-------------------------------------------|
| C C C C C C C C C C C C C C C C C C C                    |                                           |
| 🗭 🗈 Return Delivery Material Document 5000001029 - M     | M_SUPPORT                                 |
| Show Overview                                            |                                           |
|                                                          | C Reason for Movement (1) 3 Entries found |
|                                                          | Restrictions                              |
| Document Date 17.04.2020 Delivery Note                   | $\overline{\nabla}$                       |
| Posting Date 17.04.2020 Bill of Lading                   |                                           |
| 💾 🗌 1 Individual Slip 📱                                  | Movement type: 122                        |
|                                                          | Reas. Reason for Movement                 |
| Line Sta Mat. Short Text WOK Qty in UnE                  | 0001 Poor quality Valuation T M           |
| 1 CO VLV BALL;2IN,15BAR,FEM THRDD,CS                     | 0002 Incomplete SP-INDIGEN 1              |
|                                                          | 0003 Damaged                              |
|                                                          |                                           |
|                                                          |                                           |
| 🛱 😽 👘 🛗 Delete 🛄 Contents 💥                              |                                           |
|                                                          |                                           |
| Material Quantity Where Purchase Order Data Partner Acco |                                           |
| Reason for movement                                      |                                           |
| Mo Stock type                                            |                                           |
|                                                          |                                           |
| Plan 4000                                                |                                           |
| Storage location Central Store 4CST                      |                                           |
| <u>GR/GE No.</u> <u>2020000160</u>                       |                                           |
|                                                          |                                           |
| Reason for Movement                                      |                                           |
| lext                                                     |                                           |
|                                                          |                                           |
|                                                          |                                           |
|                                                          |                                           |

#### Step 4:

| Goods Receipt Settings System Help                                                                                                    |                             |                  |                             |                   |                   |  |
|----------------------------------------------------------------------------------------------------|-----------------------------|------------------|-----------------------------|-------------------|-------------------|--|
| S S S S S S S S S S S S S S S S S S S                                                                                                    | (1) (1) (2) (2) (3) (4) (4) | ] 🛛   🕲 🖪        |                             |                   |                   |  |
| 🕫 🗈 Return Delivery Material Document 5000001029 - MM_SUPPORT                                                                                                    |                             |                  |                             |                   |                   |  |
| Show Overview                                                                                                    |                             |                  |                             |                   |                   |  |
| Document Date 17.04.2020   Posting Date 17.04.2020   Individual Slip Individual Slip                                                                                                    |                             |                  |                             |                   |                   |  |
| Line Sta Mat. Short Text                                                                                                    | WOK Qty in UnE              | EUn SLoc         | Profit Center Stock Segment | Batch Valuation T | M. D Stock        |  |
| 1 COO VLV BALL;2IN,15BAR,FEM THRDD,CS                                                                                                    | 2                           | EA Central Store | 401000                      | SP-INDIGEN        | 122 - Unr         |  |
|                                                                                                    |                             |                  |                             |                   | <u> </u>          |  |
|                                                                                                    |                             |                  |                             |                   |                   |  |
|                                                                                                    | Contents 52                 | <br>[            |                             |                   |                   |  |
| Material Quantity Where Purchase Order Data Partner Account Assignment Weight Information   Movement type 122 - RE return to vendor Stock type Unrestricted-Use Image: Content of the stock type |                             |                  |                             |                   |                   |  |
| Dept Control Unit SPU                                                                                                    | 4000                        |                  |                             |                   |                   |  |
| Storage location Central Store                                                                                                    | 4000 ACST                   |                  |                             |                   |                   |  |
| <u>GR/GE No.</u> 2020000160                                                                                                    |                             |                  |                             |                   |                   |  |
| Unloading Point                                                                                                    | ]                           |                  |                             |                   |                   |  |
| Reason for Movement 3 Damaged                                                                                                    | Check Itom O                | 1-               |                             |                   |                   |  |
| Text                                                                                                    |                             | ĸ                |                             |                   |                   |  |
|                                                                                                    |                             |                  |                             |                   |                   |  |
|                                                                                                    |                             |                  |                             |                   | <b>•</b>          |  |
| <u> </u>                                                                                                    |                             |                  |                             |                   |                   |  |
| Socument is O.K.                                                                                                    |                             |                  |                             |                   | 😵 👂 SAPLMIGO 🖪 es |  |
|                                                                                                    | · · · · · ·                 |                  |                             |                   | 0                 |  |

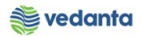

| G                                              |                                                                                                    |                       |              |               |       |           |  |  |  |
|------------------------------------------------|----------------------------------------------------------------------------------------------------|-----------------------|--------------|---------------|-------|-----------|--|--|--|
| <u>G</u> oods R                                | Goods Receipt Settings System Help                                                                                                    |                       |              |               |       |           |  |  |  |
| 8 I I I I C C C C I I II II II II II II I      |                                                                                                    |                       |              |               |       |           |  |  |  |
| Return Delivery Material Document - MM_SUPPORT |                                                                                                    |                       |              |               |       |           |  |  |  |
| Show Ove                                       | Show Overview   🗋   Hold Check Post   🚹 Help                                                                                                    |                       |              |               |       |           |  |  |  |
| A02 Return                                     | Delivery 🖺 R02 Material Docu                                                                                                    | 5000001031 2020 H III |              |               |       |           |  |  |  |
| 🔚 Ge                                           | eneral 🙀                                                                                                    |                       |              |               |       |           |  |  |  |
| Docum                                          | agent Date                                                                                                    | Dalwany Nata          |              |               |       |           |  |  |  |
| Postin                                         | g Date 17.04.2020                                                                                                    | Bill of Lading        | HeaderText   |               | 7     |           |  |  |  |
|                                                |                                                                                                    |                       | Via Delivery |               | _     |           |  |  |  |
|                                                |                                                                                                    |                       |              |               |       |           |  |  |  |
| Line M                                         | Mat. Short Text                                                                                                    | WOK Qty in UnE        | EUn SLoc     | Stock Segment | Batch | Valuation |  |  |  |
|                                                |                                                                                                    |                       |              |               |       |           |  |  |  |
|                                                |                                                                                                    |                       |              |               |       |           |  |  |  |
|                                                | <                                                                                                    |                       |              |               | 1     | 1         |  |  |  |
| 87                                             | La contra contra c | 🗇 Delete 📑 Contents 🕅 |              |               |       |           |  |  |  |
|                                                |                                                                                                    |                       |              |               |       |           |  |  |  |
| P Ma                                           | aterial Quantity Where                                                                                                    |                       |              |               |       |           |  |  |  |
|                                                |                                                                                                    |                       |              |               |       |           |  |  |  |
|                                                |                                                                                                    |                       |              |               |       |           |  |  |  |
|                                                |                                                                                                    | Document posted       |              |               |       |           |  |  |  |
|                                                |                                                                                                    |                       |              |               |       |           |  |  |  |
|                                                |                                                                                                    |                       |              |               |       |           |  |  |  |
|                                                | 1                                                                                                    |                       |              |               |       |           |  |  |  |
|                                                |                                                                                                    |                       |              |               |       |           |  |  |  |
|                                                |                                                                                                    | 4                     |              |               |       |           |  |  |  |
| S Material document 5000001031 posted          |                                                                                                    |                       |              |               |       |           |  |  |  |